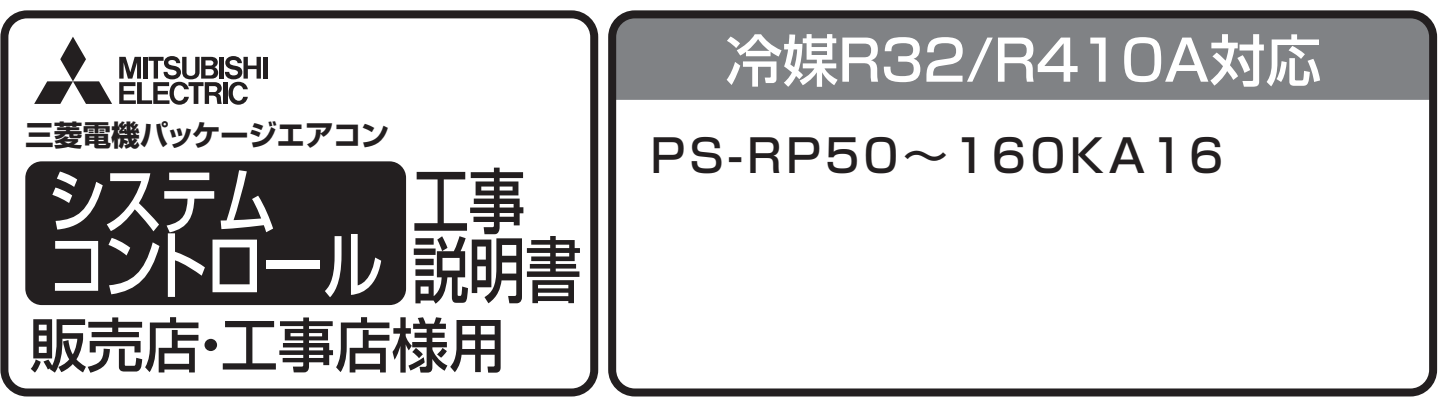

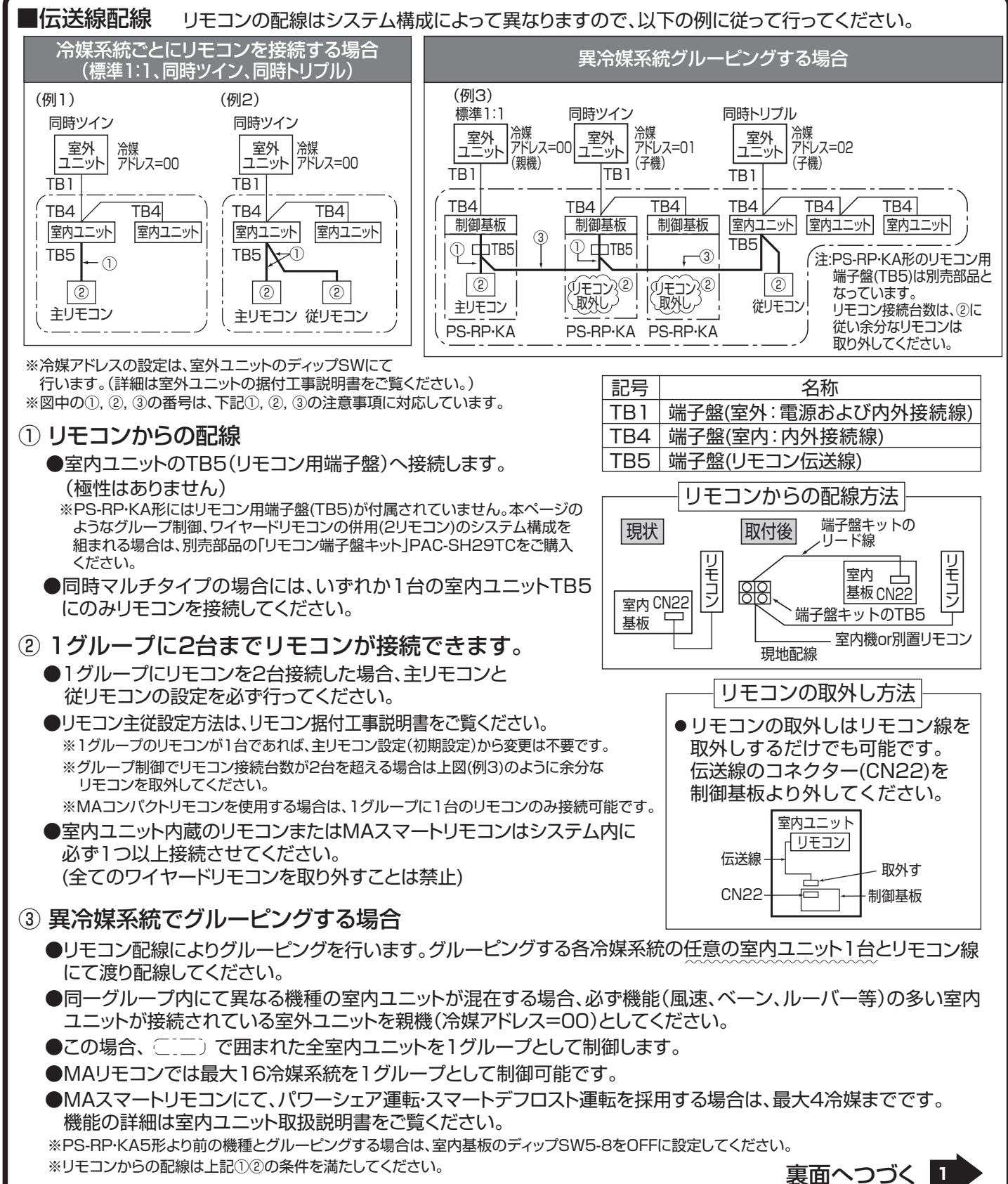

※リモコンからの配線は上記①②の条件を満たしてください。

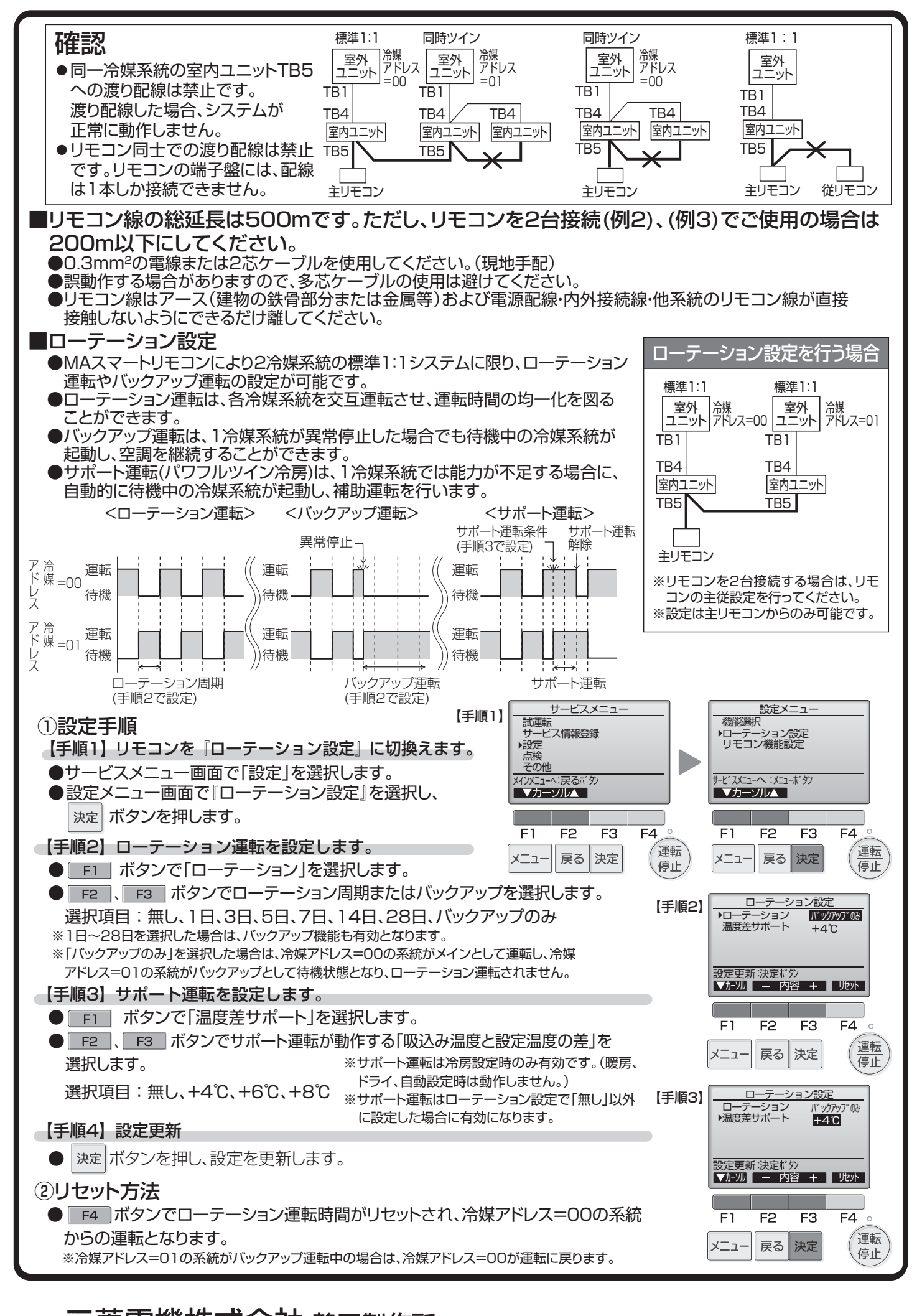